HUERFANO COUNTY LAND USE 401 MAIN STREET, SUITE 304 WALSENBURG, COLORADO 81089 719-738-1220, EXT. 506

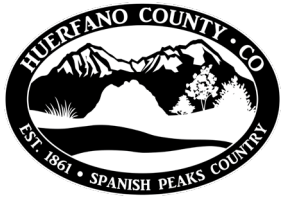

## **Online Contractor License Renewal Guide**

1. Follow the link to Huerfano County's online permitting portal from the County Website: https://huerfano.us/departments/land-use/

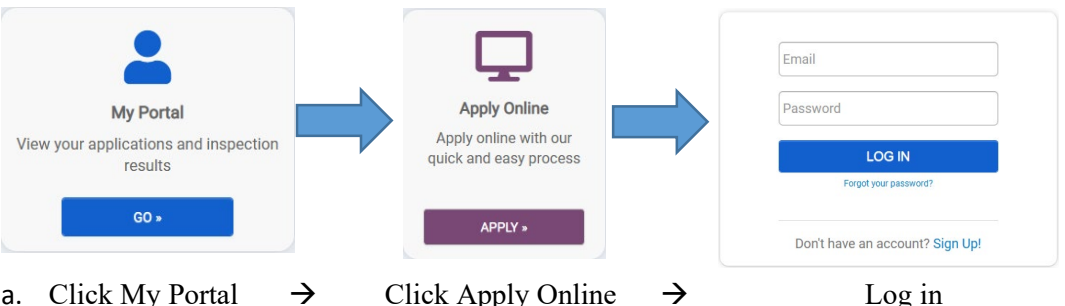

- $\rightarrow$ Click My Portal  $\rightarrow$ Click Apply Online а.
- b. If you do not already have an account, you will need to sign up for an account to log in. This is the same account you will use to apply for building permits.

What type of application do you need today? Select a category to view your options Select a category Building Permits (Commercial Projects) Building Permits (Residential Projects) Burn Permits Contractor License Land Use and Planning Road-Bridge-Public Works

- 2. Select Contractor License for type of application. Select Contractor Registration and click Next. The next few screens will ask details about your business.
- 3. Enter the name of your business. Click Next  $\rightarrow$  Enter Business Mailing Address  $\rightarrow$ Enter License Details. After reviewing details, click Save and Continue.

Go to my new license

| Go to my new license<br>Click Go to My License. Select Submittals, and upload required documents. |          |          |         |         | A stological  |
|---------------------------------------------------------------------------------------------------|----------|----------|---------|---------|---------------|
| Submittal                                                                                         | Required | Received | Version | Status  | rict herents. |
| Proof of liability insurance                                                                      | Yes      |          | 1       | Pending | 0 Files       |

Even if you are already a licensed contractor, the system may ask you to submit an application for a new license. If this is your case, we will adjust the fee manually before charging your card.

## Submittal documents required for a renewal are:

- i. Current Certificate of Insurance
- ii. Active building licenses.
- iii. Changes of any partners, officers or owners (if any): submit names, position and contact info.